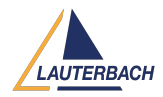

Knowledgebase > Setup / update > How can I realize a silent installation under Windows?

How can I realize a silent installation under Windows? 2024-01-12 - Comments (0) - Setup / update

1. For a simple software roll out of a company unique TRACE32 software installation, a network mount/drive will be used and the content of the TRACE32 DVD should be in a special directory on a server

xcopy D:\\*.\* N:\TRACE32DVD\_201011 /E /V /L // drive and directory name are only an example

2. Record once a TRACE32 installation with the following instructions inside a command shell window:

N: cd N:\TRACE32DVD\_202109\files\bin\setup64 // drive name N: and the directory is only an example

// and must be replaced by the actual user-defined values

setup.exe /r /f1"N:\TRACE32DVD\_201011\bin\setup64\setup.iss"

// /r stands for enabling recording the installation process

// /f1 defines the file which will contain the recorded installation
actions

Step through the complete TRACE32 installation process, the record will be saved in the setup.iss file.

3. Start a silence TRACE32 installation with the following instruction on a different PC:

## setup.exe /s /f1"N:\TRACE32DVD\_201011\bin\setup64\setup.iss" // /s means silence installation mode

If InstallShield didn't work correctly with a record file on the network drive, please use the following default place C:\rul\setup.iss instead.